## BUKU PETUNJUK PENGGUNAAN Untuk Guru

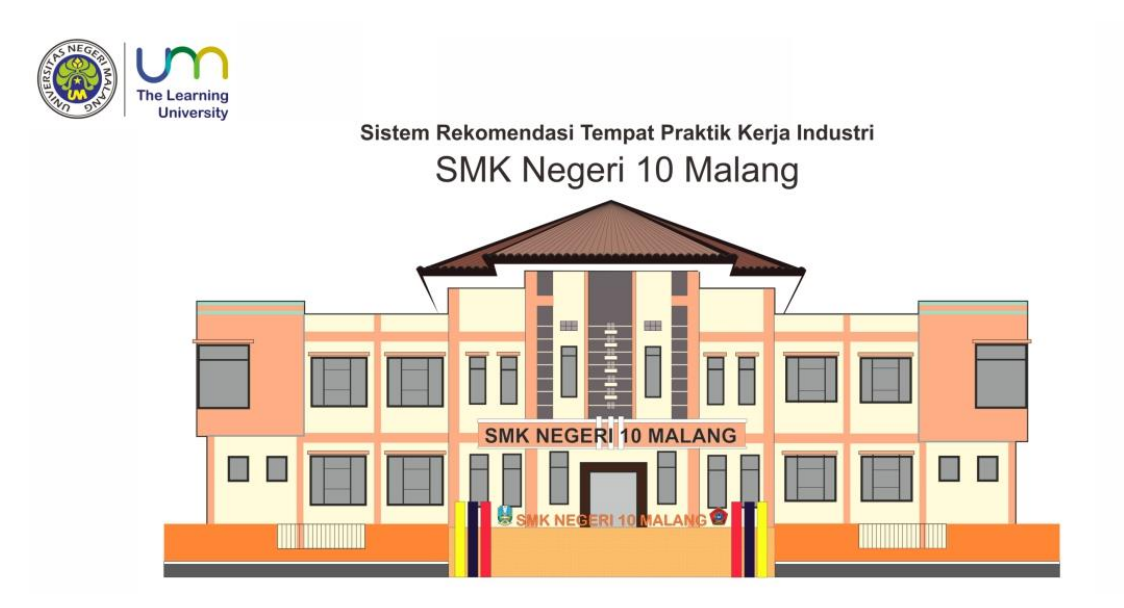

#### SISTEM REKOMENDASI TEMPAT PRAKTIK KERJA LAPANGAN (PRAKERLAP) DENGAN METODE *SIMPLE ADDITIVE WEIGHTING* **DI SMK NEGERI 10 MALANG**

Oleh : Priyo Aji Santoso Si Pendidikan Teknik In*form*atika Universitas Negeri Malang

#### **DAFTAR ISI**

| DAFT    | AR ISI                                       | i   |
|---------|----------------------------------------------|-----|
| PENG    | ENALAN PRODUK                                | .1  |
| Login U | User                                         | .1  |
| Α.      | Login Pengguna                               | . 1 |
| Penggu  | na Sistem (Admin)                            | .1  |
| Α.      | Rekomendasi Tempat PRAKERLAP                 | . 2 |
| В.      | Lihat Grafik Perkembangan DU/DI Perperiode   | . 4 |
| C.      | Lihat Riwayat Rekomendasi                    | . 4 |
| D.      | Manage DU/DI                                 | . 5 |
| 1.      | Tambah DU/DI                                 | . 5 |
| 2.      | Import Data DU/DI                            | . 5 |
| 3.      | Ubah data DU/DI                              | . 6 |
| 4.      | Export data DU/DI                            | . 6 |
| 5.      | Reset Kuota DU/DI                            | . 7 |
| 6.      | Hapus Data DU/DI                             | . 7 |
| 7.      | Lihat Fasilitas DU/DI                        | . 7 |
| E.      | Kelola Penempatan Siswa PRAKERLAP            | . 8 |
| 1.      | Penempatan Siswa                             | . 8 |
| 2.      | Validasi untuk Penempatan Siswa              | . 8 |
| 3.      | Hapus Penempatan Siswa                       | . 9 |
| 4.      | Export Data Penempatan Siswa                 | . 9 |
| F.      | Cetak Berkas Kebutuhan PRAKERLAP             | . 9 |
| 1.      | Cetak Surat Permohonan 1                     | 10  |
| 2.      | Cetak Berita Acara Pengantaran1              | 10  |
| 3.      | Berita Acara Monitoring1                     | 10  |
| 4.      | Berita Acara Penjemputan1                    | 10  |
| G.      | Kelola Jadwal Kegiatan Pelaksanaan PRAKERLAP | 10  |
| 1.      | Tambah jadwal kegiatan                       | 10  |
| 2.      | Ubah data jadwal kegiatan1                   | 11  |
| 3.      | Export data jadwal kegiatan1                 | 11  |
| 4.      | Hapus Data Jadwal Kegiatan                   | 11  |
| н.      | Kelola Data Siswa                            | 12  |
| 1.      | Tambah data siswa1                           | 12  |
| 2.      | Import Data Siswa                            | 12  |

| 3.     | Ubah data siswa                      | 13 |
|--------|--------------------------------------|----|
| 4.     | Export data siswa                    | 13 |
| 5.     | Hapus Data Siswa                     | 13 |
| I.     | Kelola Data User                     | 14 |
| 1.     | Tambah data user                     | 14 |
| 2.     | Import data user                     | 14 |
| 3.     | Ubah data user                       | 15 |
| 4.     | Export data guru                     | 15 |
| 5.     | Hapus data user                      | 15 |
| J.     | Kelola Data Evaluasi                 | 16 |
| 1.     | Ubah data evaluasi                   | 16 |
| 2.     | Reset data evaluasi                  | 16 |
| К.     | Kelola Riwayat Evaluasi              | 17 |
| 3.     | Ubah data riwayat evaluasi           | 17 |
| 4.     | Hapus data evaluasi                  | 17 |
| L.     | Penilaian Siswa Peserta PRAKERLAP    |    |
| 1.     | Memasukkan nilai                     |    |
| 2.     | Cetak draft penilaian                |    |
| 3.     | Cetak nilai                          | 19 |
| 4.     | Hapus nilai                          | 19 |
| М.     | Kelola Data Jurnal Harian Siswa      | 19 |
| 1.     | <i>Export</i> jurnal harian          | 19 |
| 2.     | Hapus jurnal harian                  | 19 |
| N.     | Ubah Periode                         | 20 |
| 0.     | Tambah Edit Periode-ke               | 20 |
| 1.     | Tambah Periode                       | 20 |
| 2.     | Edit Periode                         | 21 |
| 3.     | Hapus Periode                        | 21 |
| Ρ.     | Kelola Aspek Penilaian               | 21 |
| 1.     | Tambah Aspek Penilaian               | 21 |
| 2.     | Edit Aspek Penilaian                 | 22 |
| 3.     | Export Aspek Penilaian               | 22 |
| 4.     | Hapus Aspek Penilaian                | 22 |
| Q.     | Logout                               | 22 |
| Penggu | una Sistem Guru Pembimbing           | 23 |
| Α.     | Cetak Berkas Mandiri Guru Pembimbing | 23 |
| 1.     | Cetak Surat Permohonan               | 24 |
| 2.     | Cetak Berita Acara Pengantaran       | 24 |

| 3. | Berita Acara Monitoring                            | 24 |
|----|----------------------------------------------------|----|
| 4. | Berita Acara Penjemputan                           | 24 |
| В. | Lihat Jadwal Kegiatan                              | 25 |
| 1. | Export jadwal kegiatan                             | 25 |
| C. | Kelola Riwayat Evaluasi Siswa oleh Guru Pembimbing | 25 |
| 2. | Ubah data riwayat evaluasi                         | 26 |
| 3. | Hapus data evaluasi                                | 26 |
| D. | Penilaian Siswa Peserta PRAKERLAP                  | 27 |
| 1. | Memasukkan nilai                                   | 27 |
| 2. | Cetak draft penilaian                              | 27 |
| 3. | Cetak nilai                                        | 28 |
| 4. | Hapus nilai                                        | 28 |
| E. | Ubah Username & Password Guru Pembimbing           | 28 |
| F. | Logout                                             |    |

iii

#### PETUNJUK PENGGUNAAN

#### PENGENALAN PRODUK

Sistem Rekomendasi Tempat Praktik Kerja Lapangan (PRAKERLAP) dengan Metode Simple Additive Weighting adalah sistem yang dikembangkan di SMK Negeri 10 Malang. Sistem ini berfungsi untuk membantu siswa dalam memberikan rekomendasi tempat PRAKERLAP sesuai bobot kriteria yang diinginkan, serta dapat membantu guru dalam pengelolaan siswa PRAKERLAP secara komputerik.

LOGIN USER

#### A. Login Pengguna

Sebelum Anda menggunakan sistem, terlebih dahulu lakukan *login* untuk mengautentifikasi pengguna. Proses *login* dilakukan dengan **memasukkan** *username*, *password*, *Periode*, dan *level user*. Pastikan *username*, *password*, *periode* dan *level user* yang Anda masukkan benar.

| Sistem Rekor<br>PRAKERLA<br>SMK Negeri 10 Ma | nendasi<br>\P<br><sup>Ilang</sup> |
|----------------------------------------------|-----------------------------------|
| 🔦 Login Aplikasi                             |                                   |
| username                                     | 4                                 |
| Password                                     |                                   |
| Pilih Periode-ke                             | Y                                 |
| Pilih Level User                             | Ŧ                                 |
|                                              | ୟ Login                           |
|                                              |                                   |

Form Login

Setelah Anda memasukkan *username, password, periode,* dan *level user* dengan benar, kemudain klik tombol *Login*. Jika data *login* yang dimasukkan benar, maka akan muncul halaman sesuai *level user* yang dipilih.

#### PENGGUNA SISTEM (ADMIN)

Pengelola sistem (*login* sebagai admin) berfungsi untuk mengelola sumber daya yang terdapat pada sistem. Untuk dapat mengaksesnya, Anda harus *login* dengan *level user* sebagai guru. Menu yang disajikan adalah Rekomendasi, Riwayat Rekomendasi, Tambah DU/DI, Tabel DU/DI, Penempatan Siswa, Jadwal, *Manage User, Manage* Siswa, *Manage* Evaluasi, Riwayat Evaluasi, Jurnal Harian, Ganti Periode dan Setting Berikut tampilan menu-menu untuk mengelola sistem dengan *login user* sebagai admin.

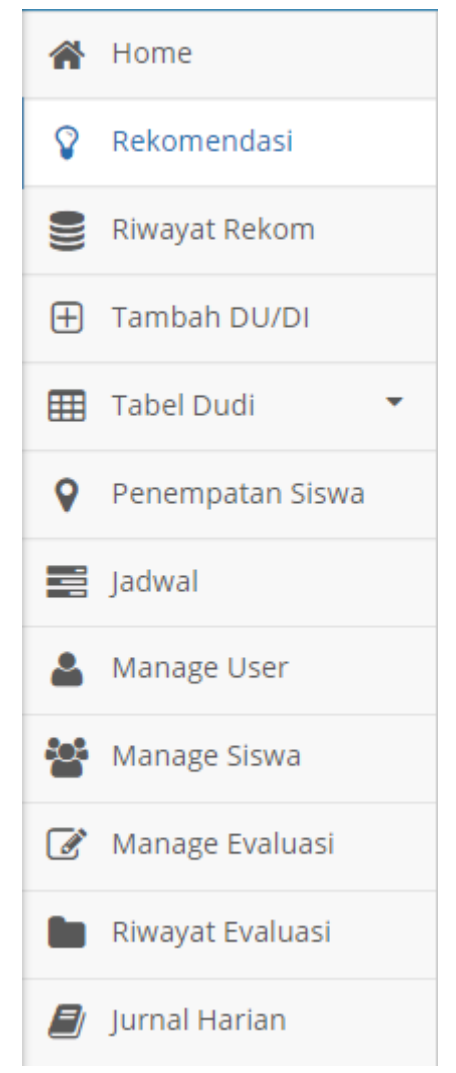

Menu-Menu Pengelola Sistem Dengan Login User Sebagai Admin

#### A. Rekomendasi Tempat PRAKERLAP

Halaman rekomendasi tempat PRAKERLAP berfungsi memberikan rekomendasi tempat PRAKERLAP sesuai bobot kriteria yang diinginkan siswa dengan metode *simple additive weighting*. Untuk dapat menggunakan, Anda harus memilih menu **Rekomendasi**. Selanjutnya isikan identitas siswa dan bobot kriteria yang diinginkan siswa pada *form* pembobotan.

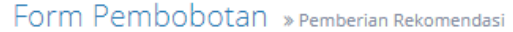

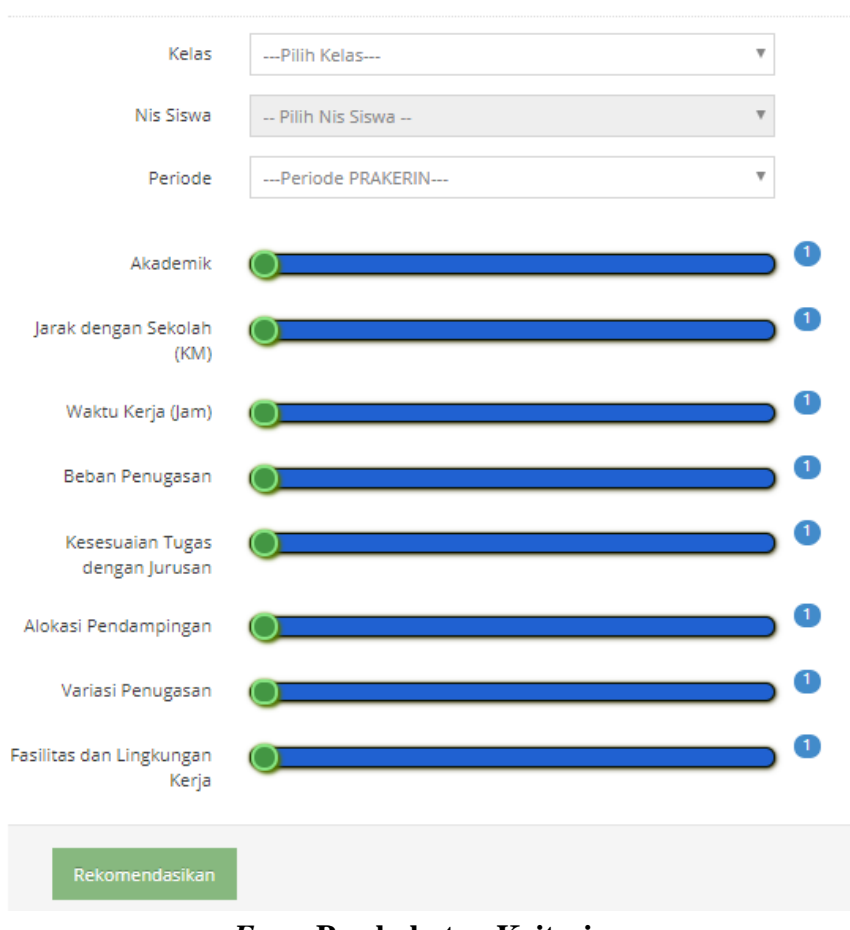

#### Form Pembobotan Kriteria

Selanjutnya klik tombol **Rekomendasikan** untuk melihat hasil perhitungan bobot kriteria yang dimasukkan. Berikut hasil perhitungan pemberian rekomendasi tempat PRAKERLAP.

| Has | il Pembe        | rian Rekomendas          | i Tempat Prakerin     |              |                |              |
|-----|-----------------|--------------------------|-----------------------|--------------|----------------|--------------|
| MKN | 10 Malang       |                          |                       |              |                |              |
| Dat | a Tempat PR/    | AKERIN                   |                       |              |                | _            |
| Dis | play 10 🔻       | records                  |                       | Search:      |                |              |
| No  | Kode<br>DU/DI 🔶 | Nama DU/DI 🗘             | Alamat DUDI 🗘         | NIS Siswa 🗘  | Rangking<br>\$ | Action<br>\$ |
| 1   | DM0015          | MAHAMERU                 | MAHAMERU              | 4191/405.059 | 0.83           | •            |
| 2   | DM0014          | GLAMOUR PHOTO<br>DIGITAL | GLAMOUR PHOTO DIGITAL | 4191/405.059 | 0.78           | •            |
| 3   | DM0006          | ALOHA POLARIS            | ALOHA POLARIS         | 4191/405.059 | 0.77           | •            |
| 4   | DM0005          | PARADISE PICTURES        | PARADISE PICTURES     | 4191/405.059 | 0.77           | •            |

Halaman Sebagian Hasil Perhitungan Bobot kriteria yang Dimasukkan

Pada halaman hasil pemberian rekomendasi tempat PRAKERLAP, Anda dapat melihat **grafik perkembangan** tempat PRAKERLAP setiap periodenya dengan cara mengklik *link* **pada nama DU/DI**. Selain itu, Anda juga dapat mengambil DU/DI untuk penempatan siswa PRAKERLAP dengan cara mengklik tombol (

#### B. Lihat Grafik Perkembangan DU/DI Perperiode

Grafik perkembangan DU/DI perperiode diambil dari data evaluasi siswa terhadap tempat PRAKERLAP yang di tempatinya. Untuk melihat grafik evaluasi DU/DI dapat dilakukan 2 cara. Cara pertama bisa melalui **link pada nama DU/DI** yang muncul pada tabel hasil perhitungan bobot kriteria untuk memberikan rekomendasi tempat PRAKERLAP siswa. Cara kedua bisa dilakukan dengan cara masuk kedalam menu **Tabel DU/DI**  $\rightarrow$  klik **Tabel DU/DI**. Selanjutnya, pada tabel DU/DI klik **link pada nama DU/DI**. Sistem akan menampilkan grafik evaluasi DU/DI yang di tunjuk.

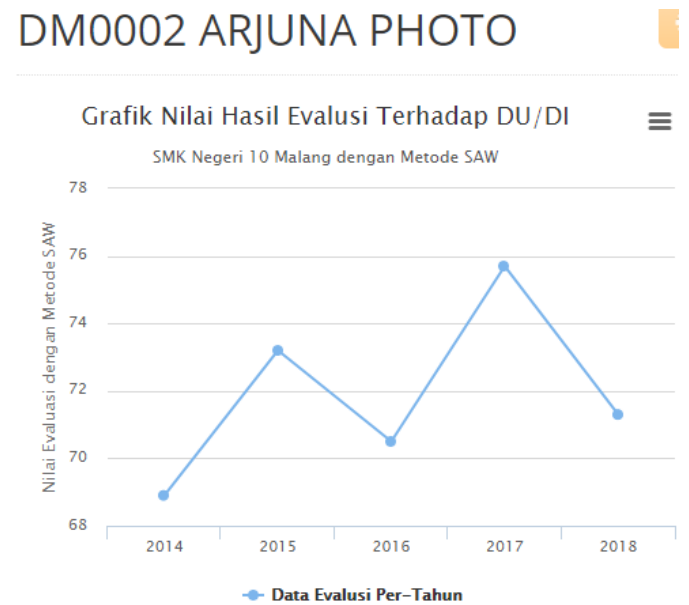

Grafik Perkembangan DU/DI Perperiode

#### C. Lihat Riwayat Rekomendasi

Untuk melihat riwayat pemberian rekomendasi tempat PRAKERLAP oleh sistem dapat Anda lihat dengan cara memilih menu **DB Rekomendasi**. Database Riwayat Rekomendasi Tempat PRAKERIN

| Та                           | Table    Pilih NIS Siswa untuk menghapus riwayat      Hapu |                    |              |             |            |             |              |              |              | Hapus        |         |
|------------------------------|------------------------------------------------------------|--------------------|--------------|-------------|------------|-------------|--------------|--------------|--------------|--------------|---------|
| Display 10 🔻 records Search: |                                                            |                    |              |             |            |             |              |              |              |              |         |
| No <sup>*</sup>              | NIS Siswa 🗘                                                | Nama DUDI 🗘        | C1 🗘         | C2 🗘        | СЗ 🗘       | C4 🗘        | C5 🗘         | C6 🗘         | C7 🗘         | C8 🗢         | Hasil 🖨 |
| 1                            | 4191/405.059                                               | PARADISE PICTURES  | (76/90)*0.13 | (2/20)*0.13 | (5/9)*0.13 | (4/10)*0.13 | (10/10)*0.13 | (10/10)*0.13 | (10/10)*0.13 | (10/10)*0.13 | 0.77    |
| 2                            | 4191/405.059                                               | DUNIA PHOTO        | (67/90)*0.13 | (2/6)*0.13  | (5/6)*0.13 | (4/6)*0.13  | (6/10)*0.13  | (6/10)*0.13  | (6/10)*0.13  | (6/10)*0.13  | 0.65    |
| 3                            | 4191/405.059                                               | PANTAI PHOTO PUSAT | (79/90)*0.13 | (2/7)*0.13  | (5/6)*0.13 | (4/6)*0.13  | (7/10)*0.13  | (8/10)*0.13  | (6/10)*0.13  | (8/10)*0.13  | 0.72    |
| 4                            | 4191/405.059                                               | asaaaa             | (82/90)*0.13 | (2/5)*0.13  | (5/5)*0.13 | (4/5)*0.13  | (5/10)*0.13  | (5/10)*0.13  | (5/10)*0.13  | (5/10)*0.13  | 0.66    |
| 5                            | 4191/405.059                                               | MAHAMERU           | (76/90)*0.13 | (2/20)*0.13 | (5/6)*0.13 | (4/4)*0.13  | (9/10)*0.13  | (9/10)*0.13  | (9/10)*0.13  | (9/10)*0.13  | 0.83    |

Tampilan Riwayat Rekomendasi

Pada halaman ini, Anda juga dapat menghapus riwayat rekomendasi dengan **memasukkan NIS siswa** pada *form* hapus riwayat. Selanjutnya klik tombol **Hapus**.

---Pilih NIS Siswa untuk menghapus riwayat--- 🔻 Hapus

Form Hapus Riwayat

#### D. Manage DU/DI

#### 1. Tambah DU/DI

Untuk menambah data DU/DI, Anda pilih menu **Tambah DU/DI**. Selanjutnya pada halaman tambah DU/DI isiskan data DU/DI sesuai dengan *form* yang tersedia. Jika data yang dimasukkan sudah benar, klik tombol **Tambah**. Berikut tampilan sebagian *form* tambah DU/DI.

| Kode          | Kode DU/DI                                             |
|---------------|--------------------------------------------------------|
| Nama DU/DI    | Nama DU/DI                                             |
| Nama Pemilik  | Nama Pemilik                                           |
| Jabatan       | Jabatan                                                |
| Alamat        | Alamat                                                 |
| Kota          | Kota                                                   |
| Nomor Telepon | Nomor Telepon                                          |
| Kelas         | (MM) Multimedia     (TKI) Teknik Komputer dan larinagn |
|               | (OTR) Ototronik                                        |
|               | (TKR) Teknik Kendaraan Ringan                          |
|               | (TSM) Teknik Sepede Motor                              |
| F             | Form Tambah DU/DI                                      |

#### 2. Import Data DU/DI

*Import* data DU/DI digunakan untuk menambah data DU/DI dari *file* .xls (EXCEL) dengan banyak data. Untuk meng*import* data DU/DI dengan cara pilih menu **Tambah DU/DI** → Klik tombol *Import* Data pada bawah *form* tambah DU/DI. Berikut halaman *Import* data DU/DI.

#### Import Data DU/DI

| Download Format            |            |
|----------------------------|------------|
| Choose File No file chosen | Preview    |
| Import                     | Data DU/DI |

# Selanjutnya unduh *form*at *import* data DU/DI jika belum ada. Isi data DU/DI pada file .xls sesuai ketentuan. Klik tombol *Chose file*\_untuk mengambil file data DU/DI .xls pada penyimpanan. Klik tombol *Preview* untuk melihat isi data, dan sistem akan menampilkan tabel data yang akan di *import*, data DU/DI yang sudah ada pada sistem, tombol *Import*, dan tombol *Cancel*. Klik tombol *Import* untuk meng*import* data kedalam penyimpanan sistem.

#### Import Data DU/DI

| Oownload F<br>Choose File                             | ormat<br>No file chosen                                 | F                                | Preview           |                 |                      |
|-------------------------------------------------------|---------------------------------------------------------|----------------------------------|-------------------|-----------------|----------------------|
|                                                       |                                                         | Preview Dat                      | a                 |                 | Tabel data yang akan |
| Kode                                                  | Nama<br>DU/DI                                           | Pemilik                          | Jabatan           | Alamat          | alimport             |
| DM0144                                                | SYAHARA<br>2003123                                      | Diding<br>Wicahyono              | KEPALA<br>BENGKEL | SYAHARA<br>2003 |                      |
| Import Can<br>Terdapat Da<br>DM0002 / A<br>DM0003 / S | <u>cel</u><br>ta Kembar den<br>RJUNA PHOI<br>TUDIO DOEL | gan Kode DU/I<br>IO<br>OER PRODU | DI :              | Data yang       | sudah ada            |

Halaman Sebagian Preview Import Data DU/DI

#### 3. Ubah data DU/DI

Untuk mengubah data DU/DI pilih menu **Tabel DU/DI**  $\rightarrow$  klik **Tabel DU/DI** klik tombol ( $\checkmark$ ) pada baris nama DU/DI yang ditunjuk. Selanjutnya, sistem akan menampilkan data DU/DI yang akan di ubah pada *form* tambah DU/DI. Masukkan data perubahana Anda, jika selesai klik tombol **Perbarui** untuk menyimpan hasil perubahan data.

| Tal  | pel DU/[        | )I                           |                                                            |           |                              |         |               |               |              | Reset  |
|------|-----------------|------------------------------|------------------------------------------------------------|-----------|------------------------------|---------|---------------|---------------|--------------|--------|
| Сору | Excel           | Df Print                     |                                                            |           |                              |         |               |               | Search:      |        |
| No * | Kode 🗘          | Nama DU/DI 🗘                 | Alamat 🗘                                                   | Telepon 🗢 | kelas 🗢                      | Kuota 🗘 | Kuota<br>P1 🗘 | Kuota<br>P2 🗘 | Keterangan 🖨 | Action |
| 1    | coba            | coba1                        | jil. Imam Bonjol Ds.Boro<br>Kec.Kedungwaru Kab.Tulungagung | 8907578   | MM, TKJ,<br>OTR, TKR,<br>TSM | 10      | 9             | 10            |              | / 1    |
| 2    | coba2           | coba2                        | jil. Imam Bonjol Ds.Boro<br>Kec.Kedungwaru Kab.Tulungagung | 8907578   | MM, TKJ,<br>OTR, TKR,<br>TSM | 10      | 7             | 10            |              | / 1    |
| 3    | coba3           | coba3                        | jl. Imam Bonjol Ds.Boro<br>Kec.Kedungwaru Kab.Tulungagung  | 8907578   | MM, TKJ,<br>OTR, TKR,<br>TSM | 10      | 9             | 10            |              | /      |
| 4    | coba4           | coba4                        | JL Imam Bonjol Ds.Boro<br>Kec.Kedungwaru Kab.Tulungagung   | 8907578   | MM, TKJ,<br>OTR, TKR,<br>TSM | 10      | 10            | 10            |              | / 1    |
| 5    | DM0001          | INTAN PHOTO STUDIO           | Jl. Pakisasi 49 Pakisaji                                   |           | MM                           | 5       | <b>600</b>    | 5             |              | /      |
| 5    | DM0002          | ARJUNA PHOTO                 | Ji. Raya Pakisaji                                          |           | MM                           | 5       | 5             | 5             |              | /      |
| 7    | DM0003          | STUDIO DOELOER<br>PRODUCTION | Jl. Cerme Kendalpayak                                      |           | MM                           | 5       | 5             | 5             |              | /      |
| 8    | DM0004          | SYAHARA 2003                 | Jl. Raya Ampeldento Pakis                                  |           | MM                           | 5       | 5             | 5             |              | /      |
| 9    | DM0005          | PARADISE PICTURES            | Jl. Tiogo Suryo III / No. 10                               |           | MM                           | 5       | з             | 5             |              | /      |
| 10   | DM0006          | ALOHA POLARIS                | Jl. Galunggung                                             |           | MM                           | 10      | 2             | 10            |              | /      |
| owin | g 1 to 10 of 31 | 1 entries                    |                                                            |           |                              |         |               |               |              |        |

Tabel Data DU/DI

#### 4. Export data DU/DI

Pada tabel data DU/DI klik tombol (<u>Copy</u><u>Excel</u><u>PDF</u><u>Print</u>), dan sesuai kan *form*at file yang diinginkan dengan kebutuhan Anda.

#### 5. Reset Kuota DU/DI

Untuk meng*export* data DU/DI pilih menu **Tabel DU/DI** → klik **Tabel DU/DI**. Selanjutnya klik tombol **Reset**→ pilih **Reset kuota DU/DI** sesuai periode yang Anda inginkan. Selanjutnya sistem akan menampilkan pesan **Reset Kuota DU/DI Periode 1/2?** jika iya klik **OK** dan jika membatalkannya klik *Cancel*.

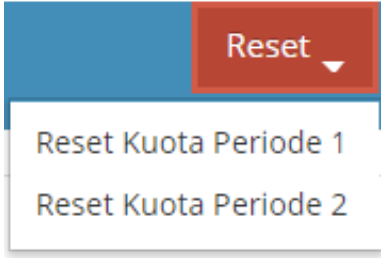

**Tombol Reset Kuota** 

#### 6. Hapus Data DU/DI

Untuk menghapus data DU/DI pilih menu **Tabel DU/DI**  $\rightarrow$  klik **Tabel DU/DI**. Selanjutnya klik tombol (1) pada baris DU/DI yang ditunjuk. Selanjutnya, sistem akan menampilkan pesan **Hapus Data?** jika iya klik tombol **Ok**, dan jika membatalkannya klik *Cancel*.

#### 7. Lihat Fasilitas DU/DI

Untuk melihat fasilitas yang dimiliki masing-masing DU/DI, Anda pilih menu **Table Dudi**  $\rightarrow$  **Fasilitas DU/DI**. Sistem akan menampilkan semua data fasilitas DU/DI yang ada pada *database* sistem.

| Tabe | Tabel Fasilitas DUDI |                          |         |          |               |              |              |       |           |
|------|----------------------|--------------------------|---------|----------|---------------|--------------|--------------|-------|-----------|
| Disp | lay 10 🛛             | records                  |         |          |               |              | Search:      |       |           |
| No   | Kode 🖨               | Nama DU/DI \$            | SIUP \$ | MOU \$   | Pebimbingan 🖨 | Sarana 🗢     | Sertifikat 🖨 | Skor‡ | Action \$ |
| 1    | DR0060               | BENGKEL FAJAR USAHA      | Ada     | Bersedia | Bersedia      | Bernilai= 10 | Ada          | 50    | 1         |
| 2    | DR0078               | BENGKEL SENTANI          | Ada     | Bersedia | Bersedia      | Bernilai= 10 | Ada          | 50    | 1         |
| 3    | DT0104               | UNIVERSITAS WISNUWARDANA | Ada     | Bersedia | Bersedia      | Bernilai= 10 | Ada          | 50    | 1         |
| 4    | DR0097               | LANCAR JAYA MOTOR        | Ada     | Bersedia | Bersedia      | Bernilai= 10 | Ada          | 50    | 1         |
| 5    | DR0098               | LANCAR MOTOR             | Ada     | Bersedia | Bersedia      | Bernilai= 10 | Ada          | 50    | 1         |
| 6    | DR0099               | BENGKEL SUPRI            | Ada     | Bersedia | Bersedia      | Bernilai= 10 | Ada          | 50    | 1         |
| 7    | DR0100               | DUTA BANGSA MANDIRI      | Ada     | Bersedia | Bersedia      | Bernilai= 10 | Ada          | 50    | 1         |
| 8    | D50016               | KARTIKASARI PUTRA II     | Ada     | Bersedia | Bersedia      | Bernilai= 10 | Ada          | 50    | 1         |
| 9    | DR0101               | BENGKEL IMRON            | Ada     | Bersedia | Bersedia      | Bernilai= 10 | Ada          | 50    | 1         |
| 10   | DR0102               | BENGKEL H. SISWANTO      | Ada     | Bersedia | Bersedia      | Bernilai= 10 | Ada          | 50    | 1         |
| Sho  | wing 1 to 10         | of 311 entries           |         |          | Previous      | 1 2 3        | 4 5 .        | _ 32  | Next      |

Sebagian Halaman Fasilitas DU/DI

#### E. Kelola Penempatan Siswa PRAKERLAP

Untuk mengelola data penempatan siswa PRAKERLAP, pilih menu **Penempatan Siswa**. di menu ini Anda dapat mengelola data penempatan siswa seperti manambah, mengedit dan mengahapus data siswa.

#### 1. Penempatan Siswa

Untuk menempatkan siswa PRAKERLAP, pada halaman menu **Penempatan Siswa** isilan biodata penempatan siswa pada *Form* **Penempatan Siswa PRAKERLAP**. Isilah biodata penempatan siswa dengan benar dan sesuai dengan petunjuk pengisian yang terdapat pada setiap *form*, agar tidak terjadi kendala saat penyimpanan data kedalam sistem.

| Periode         | Periode PRAKERIN           | Ŧ |
|-----------------|----------------------------|---|
| Kelas           | Pilih Jurusan              | ¥ |
| Nama DU/DI      | Pilih Nama DU/DI           | Ŧ |
| Alamat DU/DI    | Alamat                     |   |
| Guru Pembimbing | Pilih Guru Pembimbing      | ¥ |
| Nama Siswa      | Pilih Nama Siswa           | Ŧ |
| Telepon Siswaaa | Telepon Siswa              |   |
| Tahun           | Pilih Tahun Pemberangkatan | Ŧ |
|                 | Tambah                     |   |

Form Tambah dan Validasi Penempatan Siswa

#### 2. Validasi untuk Penempatan Siswa

Validasi untuk penempatan siswa PRAKERLAP diambil dari data pendaftaran siswa yang sudah mengantri kedalam sistem. Untuk melakukan validasi, klik tombol **Validasi** pada tabel penempatan siswa di menu **Penempatan Siswa**. Selanjutnya sistem akan menampilkan biodata siswa kedalam *Form* **Penempatan Siswa PRAKERLAP**. Pastikan terlebih dahulu biodata siswa sudah benar dan isilah *form* yang masih kosong. Selanjut, klik tombol **Validasi**.

|          |                                             | v                                                           | • •                  | U U                         | <b>U</b>  |             |               |            |
|----------|---------------------------------------------|-------------------------------------------------------------|----------------------|-----------------------------|-----------|-------------|---------------|------------|
| Та       | ble                                         |                                                             |                      |                             |           |             | Ce            | tak Berkas |
| Сору     | Excel PDF Pr                                | int                                                         |                      |                             |           | Search      | n:            |            |
| No<br>\$ | DU/DI \$                                    | Alamat 🗢                                                    | Pembimbing <b>\$</b> | Nama Siswa 🗘                | Telepon 🗘 | kelas<br>\$ | Periode<br>\$ | Action 🚽   |
| 202      | INTAN PHOTO<br>STUDIO                       | Jl. Pakisasi 49 Pakisaji                                    |                      | ADY FEBRYANTO               | 4400      | MM          | 10.1          | Validasi   |
| 1        | BENGKEL R2                                  | Jl. Danau Tigi Sawojajar                                    | Aditya Sukma         | ADAM FADHILAH<br>FASYAH     | -         | OTR         | 10.1          | â          |
| 2        | Sekolah Tinggi<br>Teknik Atlas<br>Nusantara | Jl. Teluk Pacitan No.14, Arjosari,<br>Blimbing, Kota Malang | Arief<br>Rizqiansyah | ANANDA SUKO<br>AKHTAR RIBHI | -         | ткј         | 10.1          | â          |
| 3        | PARADISE PICTURES                           | Jl. Tlogo Suryo III / No. 10                                | M. Aan Sulton        | AGUS YUDHA<br>PRASETYA      | -         | ММ          | 10.1          | Ê          |

Sebagian Halaman Tabel Penempatan Siswa

#### 3. Hapus Penempatan Siswa

Untuk menghapus data penempatan siswa klik tombol (<sup>10</sup>) pada baris penempatan siswa yang ditunjuk. Selanjutnya, sistem akan menampilkan pesan **Hapus Data?** jika iya klik tombol **Ok**, dan jika membatalkannya klik *Cancel*.

#### 4. Export Data Penempatan Siswa

Pada tabel penempatan siswa klik tombol (<u>Copy</u><u>Excel</u><u>PDF</u><u>Print</u>), dan sesuaikan *form*at file yang diinginkan dengan kebutuhan Anda.

#### F. Cetak Berkas Kebutuhan PRAKERLAP

Untuk cetak berkas kebutuhan PRAKERLAP, Anda harus masuk ke menu **Penempatan Siswa**. Pada atas tabel penempatan siswa klik tombol **Cetak Berkas** untuk menampilkan halaman cetak berkas.

Pada halaman cetak berkas akan ditampilkan tabel penempatan siswa yang

dikelompokan sesuai nama DU/DI. Selanjutnya klik tombol ( $\stackrel{\bigcirc}{\rightarrow}$ )  $\rightarrow$  pilih berkas yang diinginkan.

| Data l | Data Penempatan Siswa PRAKERLAP Periode 10.1 |                         |                       |                                                                                                    |                |  |  |  |  |
|--------|----------------------------------------------|-------------------------|-----------------------|----------------------------------------------------------------------------------------------------|----------------|--|--|--|--|
| Displa | y 10 v records                               |                         |                       | Search:                                                                                                    |                |  |  |  |  |
| No 🗘   | DU / DI                                      | Alamat DU/DI \$         | Pembimbing \$         | Siswa 🗢                                                                                                    | Action 🗘       |  |  |  |  |
| 26     | AGUNG OLI                                    | Jl. Satsuit Tubun no 29 | Syaiful Arief         | ANTONIO FANY SANJAYA<br>4078<br>-<br>TKR<br>DENI PRASETYO<br>4086<br>-<br>TKR<br>DEVI TRISNANI<br>4088<br>-<br>TKR | <del>D</del> . |  |  |  |  |
| 57     | ALMI'ROJ COMPUTER<br>KREBET                  | Jl. Krebet Bululawang   | Drs. Achmad Choiril R | AGUS RIYANTO<br>4262<br>-<br>TKJ                                                                                   | ₽₹             |  |  |  |  |

Sebagian Halaman untuk Tabel Penempatan Siswa untuk Cetak Berkas

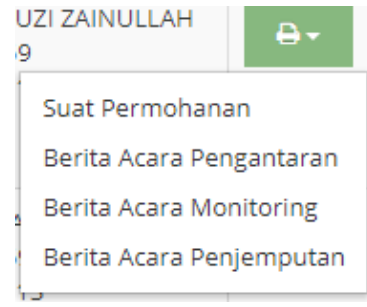

**Pilihan Cetak Berkas** 

#### 1. Cetak Surat Permohonan

Untuk mencetak surat permohonan pilih **Surat Permohonan**. Sistem akan menampilkan halaman surat permohonan, klik tombol **Cetak Permohonan Praktik Kerja Lapangan** pada pojok kanan atas halaman untuk mulai mencetak.

#### 2. Cetak Berita Acara Pengantaran

Untuk mencetak berita acara pengataran siswa praktik kerja Lapangan pilih **Berita** Acara Pengantaran. Isikan *Form* Surat Pengantar yang dibutuhkan untuk mencetak berita acara pengantaran lalu klik tombol Cetak. Sistem akan menampilkan halaman surat-surat pengantaran siswa praktik kerja Lapangan, klik salah satu tombol (

Cetak Surat Tugas Pengantaran Cetak Berita Acara Pengantaran 2 Cetak Berita Acara Pengantaran 1 Cetak Semua ) pada

pojok kanan atas untuk mulai mencetak.

#### 3. Berita Acara Monitoring

Untuk mencetak berita acara monitoring siswa praktik kerja Lapangan pilih **Berita** Acara Monitoring. Isikan *Form* Ceta Berita Acara Monitoring yang dibutuhkan untuk mencetak berita acara monitoring lalu klik tombol Cetak. Sistem akan menampilkan halaman berita acara monitoring siswa praktik kerja Lapangan, klik tombol (

Cetak Berita Acara Monitoring ) pada pojok kanan atas halaman untuk mulai mencetak.

#### 4. Berita Acara Penjemputan

Untuk mencetak berita acara penjemputan siswa praktik kerja Lapangan pilih **Berita** Acara Penjemputan. Isikan *Form* Cetak Surat Penjemputan yang dibutuhkan untuk mencetak berita acara penjemputan lalu klik tombol Cetak. Sistem akan menampilkan halaman surat-surat penjemputan siswa praktik kerja Lapangan, klik tombol ( Cetak Berita Acara Penjemputan) pada pojok kanan atas untuk mulai mencetak.

#### G. Kelola Jadwal Kegiatan Pelaksanaan PRAKERLAP

Untuk mengelola data jadwal kegiatan pelaksanaan PRAKERLAP pilih menu *Jadwal*. Pada menu Jadwal, Anda dapat mengelola data seperti menambah, mengedit, dan manghapus data jadwal.

#### 1. Tambah jadwal kegiatan

Untuk menambah data jadwal kegiatan, isikan data jadwal kegiatan sesuai dengan *form* yang tersedia pada halaman menu **Jadwal**. Isilah data jadwal kegiatan dengan benar dan sesuai pada *form* tambah data jadwal kegiatan PRAKERLAP. Jika data yang dimasukkan sudah benar, klik tombol **Simpan**.

### Form Jadwal Kegiatan PRAKERLAPA SMK Negeri 10 Malang

| Periode     | 10.1           |  |
|-------------|----------------|--|
| Kegiatan    | Jenis Kegiatan |  |
| Waktu Mulai |                |  |
| Waktu Akhir |                |  |
| Pelaksana   |                |  |
| Tempat      |                |  |
|             | Simpan         |  |

#### Form Tambah dan Jadwal Kegiatan PRAKERLAP

#### 2. Ubah data jadwal kegiatan

Untuk mengubah data jadwal kegiatan klik tombol ( ) pada baris tabel jadwal kegiatan yang ditunjuk. Selanjutnya, sistem akan menampilkan data jadwal kegiatan yang akan di ubah pada *form* tambah jadwal kegiatan PRAKERLAP. Klik tombol **Simpan** untuk menyimpan perubahan data.

#### 3. Export data jadwal kegiatan

|      | Untuk | meng | gexpor | rt data jadwal kegiatan, pada tabel data jadwal kegiatan klik tombol (     |
|------|-------|------|--------|----------------------------------------------------------------------------|
| Сору | Excel | PDF  | Print  | ) dan sesuai kan <i>form</i> at file yang diinginkan dengan kebutuhan Anda |

| Сору | Excel PDF Print |                 |             |                 |                | Search:        |        |
|------|-----------------|-----------------|-------------|-----------------|----------------|----------------|--------|
| No 📍 | Waktu Mulai 🛛 🗘 | Waktu Akhir 🔷 🗘 | Kegiatan 🗢  | Pelaksana 🗢     | Tempat 🗢       | Periode ke 🗧 🖨 | Action |
| 1    | 2018-08-06      | 2018-08-07      | Pengantaran | Guru Pembimbing | DL/DI          | 10.1           | 1      |
| 2    | 2018-08-14      | 2018-08-15      | Monitoring  | Guru Pembimbing | DLVDI          | 10.1           | 1      |
| 3    | 2018-08-17      | 2018-08-18      | Pembinaan   | SMKN 10 Malang  | SMRN 10 Malang | 10.1           | 1      |
| 4    | 2018-08-19      | 2018-08-19      | Monitoring  | Guru Pembimbing | DU/DI          | 10.1           | 1      |
| 5    | 2018-08-20      | 2018-08-21      | Penjemputan | Guru Pembimbing | DL/DI          | 10.1           | / 💼    |

Sebagian Halaman Export Data Jadwal Kegiatan

#### 4. Hapus Data Jadwal Kegiatan

Untuk menghapus data jadwal kegiatan klik tombol (<sup>10</sup>) pada baris nama jadwal kegiatan yang ditunjuk. Selanjutnya, sistem akan menampilkan pesan **Hapus Data?** jika iya klik tombol **Ok**, dan jika membatalkannya klik *Cancel*.

#### H. Kelola Data Siswa

Untuk mengelola data siswa pilih menu *Manage* Siswa. Pada menu manage siswa, Anda dapat mengelola data siswa yang ada seperti menambah, mengedit, dan manghapus data siswa.

#### 1. Tambah data siswa

Untuk menambah data siswa, isikan data siswa sesuai dengan *form* yang tersedia pada halaman menu **Manage Siswa**. Isilah data siswa dengan benar dan sesuai pada *form* tambah data siswa. Jika data yang dimasukkan sudah benar, klik tombol **Tambah**.

| NIS           | Nomor Induk Siswa   |
|---------------|---------------------|
| Nama Siswa    | Nama Siswa PRAKERIN |
| Jenis Kelamin | Jenis Kelamin       |
| Kelas         | Pilih Kelas         |
| Telepon       | Telepon             |
| Password      | Password            |
|               | Tambah              |
| Import Data   |                     |

Form Tambah dan Ubah Data Siswa

#### 2. Import Data Siswa

*Import* data siswa digunakan untuk menambah data siswa dari *file* .xls (EXCEL) dengan banyak data. Untuk meng*import* data siswa dengan cara pilih menu *Manage* Siswa→ Klik tombol *Import* Data pada bawah *form* tambah siswa.

| Form Import Data Siswa     |         |  |  |  |
|----------------------------|---------|--|--|--|
| Download Format            |         |  |  |  |
| Choose File No file chosen | Preview |  |  |  |
|                            |         |  |  |  |

Import Data Siswa

Selanjutnya unduh *form*at *import* data siswa jika belum ada dengan klik link **Download Format**. Isi data siswa pada file .xls sesuai ketentuan. Klik tombol **Chose file** untuk mengambil file data siswa .xls pada penyimpanan. Klik tombol **Preview** untuk melihat isi data siswa .xls, dan sistem akan menampilkan tabel data yang akan di *import*, data siswa yang sudah ada pada sistem, tombol *Import*, dan tombol *Cancel*. Klik tombol **Import** untuk meng*import* data kedalam penyimpanan sistem. Klik tombol **Cancel** untuk membatalkan *import*.

#### Form Import Data Siswa

| Choose File No                                                               | file chosen Preview                                           |                  |                    |              | Tabel data yang akar |
|------------------------------------------------------------------------------|---------------------------------------------------------------|------------------|--------------------|--------------|----------------------|
|                                                                              | Pre                                                           | di <i>import</i> |                    |              |                      |
| NIS                                                                          | Nama                                                          | Jenis Kelamin    | Kelas              | Telepon      | Passwort             |
| 4204/418.060                                                                 | ADITYA BACHTIAR SAPUTRA B                                     | L                | TKR                | 081554910913 | 4193/407.059         |
| 4204/418.061                                                                 | AHMAD AMIRUL MUKMIN C                                         | L                | OTR                | 081554910913 | 4194/408.059         |
| 4204/418.062                                                                 | AHMAD NUR YAHYA D                                             | L                | L TSM 081554910913 |              | 4195/409.059         |
| mport <u>Cancel</u><br>erdapat Data Ke<br>200/414.059 / A<br>202/416 059 / A | mbar dengan NIS Siswa :<br>NDIKA ANGGI PRAYOGA<br>NELIA PUTRI | Dat              | ta yan             | g sudah ada  | 1                    |

#### Halaman Sebagian Preview Import Data Siswa

#### 3. Ubah data siswa

Untuk mengubah data siswa klik tombol ( ) pada baris tabel nama siswa yang ditunjuk. Selanjutnya, sistem akan menampilkan data siswa yang akan di ubah pada *form* tambah siswa. Klik tombol **Perbarui** untuk menyimpan perubahan data.

| Ta    | ble           |         |                                    |                 |        |           |           |             |          |
|-------|---------------|---------|------------------------------------|-----------------|--------|-----------|-----------|-------------|----------|
| Сору  | Excel         | PDF     | Print                              |                 |        |           |           | Search:     |          |
| No    | Periode \$    | NIS ¢   | Nama 🗢                             | Jenis Kelamin 🗘 | Kelas‡ | Telepon 🗘 | Level \$  | Password \$ | Action 🗘 |
| 1     | 10.1          | 4396    | AAN PRASUTIAWAN                    | P               | мм     |           | Terdaftar | 4396        | /        |
| 2     | 10.1          | 4056    | ABDILLAH MURSYID SAYYID AKHMAD N.A | L               | TKR    |           | Terdaftar | 4056        | / =      |
| з     | 10.1          | 4256    | ABDUL AZIZ MURTADHO                | L               | тқj    |           | Terdaftar | 4256        | 1        |
| 4     | 10.1          | 4057    | ABDUL HARIDZ PRATAMA               | L               | TKR    |           | Terdaftar | 4057        | × 🗎      |
| 5     | 10.1          | 4058    | ABDUR ROZAK NAUFAL                 | L               | TKR    |           | Terdaftar | 4058        | × =      |
| 6     | 10.1          | 4397    | ABIM RANU PRAKOSO                  | L               | мм     |           | Terdaftar | 4397        | × =      |
| 7     | 10.1          | 4059    | ACHMAD ALFIANSYAH                  | L               | TKR    |           | Terdaftar | 4059        | × =      |
| 8     | 10.1          | 4060    | ACHMAD ARDI FIRMAN SAPUTRA         | L               | TKR    |           | Terdaftar | 4060        | 1        |
| 9     | 10.1          | 4191    | ACHMAD FAUZI ZAINULLAH             | L               | OTR    |           | Terdaftar | 4191        | 1        |
| 10    | 10.1          | 4398    | ACHMAD ICHSAN FERDIANSYAH          | L               | мм     |           | Terdaftar | 4398        | 1        |
| Showl | ng 1 to 10 of | 221 ent | ries                               |                 |        | Previous  | 1 2 3     | 4 5         | 23 Next  |

#### Sebagian Tabel Data Siswa

#### 4. Export data siswa

```
Untuk mengexport data siswa, pada tabel data siswa klik tombol (

Copy Excel PDF Print ), dan sesuai kan format file yang diinginkan dengan kebutuhan Anda.
```

#### 5. Hapus Data Siswa

Untuk menghapus data siswa klik tombol (<sup>(iii)</sup>) pada baris nama siswa yang ditunjuk. Selanjutnya, sistem akan menampilkan pesan **Hapus Data?** jika iya klik tombol **Ok**, dan jika membatalkannya klik *Cancel*.

#### I. Kelola Data User

Untuk mengelola data user seperti data guru pembimbing dan data admin pilih menu *Manage* User. Pada menu Manage User, Anda dapat mengelola data guru pembimbing dan data admin yang ada seperti menambah, mengedit, dan manghapus data.

#### 1. Tambah data user

Untuk menambah data user, isikan data user sesuai dengan *form* yang tersedia. Jika data yang dimasukkan sudah benar, klik tombol **Tambah**. Berikut tampilan sebagian *form* tambah data guru.

Form Tambah User » Isi Data User Baru

| ID Guru      | ID Guru            |     |
|--------------|--------------------|-----|
| Nama         | Nama Guru          |     |
| Jabatan Guru | Jabatan Guru       |     |
| Telepon Guru | Telepon Guru       |     |
| Username     | ID Username        | cek |
| Password     | Password           |     |
| Level        | LEVEL PENGGUNAN    |     |
|              | Simpan Import User |     |

#### Form Tambah dan Ubah Data User

#### 2. Import data user

*Import* data guru digunakan untuk menambah data guru dari *file* .xls (EXCEL) dengan banyak data. Untuk meng*import* data guru dengan cara pilih menu *Manage* User→ Klik tombol *Import* User pada bawah *form* tambah guru.

| Import Data User           |         |  |  |  |  |
|----------------------------|---------|--|--|--|--|
| Download Format            |         |  |  |  |  |
| Choose File No file chosen | Preview |  |  |  |  |

#### Import Data User

Selanjutnya unduh *format import* data user jika belum ada dengan klik link *Download Format*. Isi data guru pada file .xls sesuai ketentuan. Klik tombol *Chose file*\_untuk mengambil file data guru .xls pada penyimpanan. Klik tombol *Preview* untuk melihat isi data user .xls, dan sistem akan menampilkan tabel data yang akan di *import*, data user yang sudah ada, tombol *Import*, dan tombol *Cancel*. Klik tombol *Import* untuk meng*import* data kedalam penyimpanan sistem. Klik tombol *Cancel* untuk membatalkan *import*.

#### Import Data Guru

| Download Format<br>Choose File No file chosen                                                                                     | Pre                                                                        | eview                                          |                | Tabel data yang akan |
|----------------------------------------------------------------------------------------------------|----------------------------------------------------------------------------|------------------------------------------------|----------------|----------------------|
|                                                                                                    | diimport                                                                   |                                                |                |                      |
| ID Guru                                                                                                    | Nama Guru                                                                  | Tlp Guru                                       | Jabatan        |                      |
| 19520402 197803 1 101                                                                                                    | Panji                                                                      | 081554910913                                   | Kepala Sekelah |                      |
| 19520402 197803 1 002                                                                                                    | Dana                                                                       | 081554910913                                   | Wakil Kepala   |                      |
| 19520402 197803 1 003                                                                                                    | Budi                                                                       | 081554910913                                   | Kurikulum      |                      |
| Import Cancel<br>Ferdapat Data Kembar deng<br>19590610 198503 1 005 / P<br>19501222 197603 1 008 / P<br>19620303 198503 1 002 / P | gan ID Guru :<br>rof. Dr. Dawud,<br>rof. Dr. H. A. Sy<br>rof. Dr. H. Ah. F | M.Pd<br>7ukur Ghazali, M.I<br>Rofi'uddin, M.Pd | Pd.            | Data yang sudah ada  |

Halaman Sebagian Preview Import Data User

#### 3. Ubah data user

Untuk mengubah data user klik tombol ( ) pada baris tabel user yang ditunjuk. Selanjutnya, sistem akan menampilkan data user yang akan di ubah pada *form* tambah user. Klik tombol **Perbarui** untuk menyimpan perubahan data.

| Tabel   | User                         |                           |                 |              |              |          |            |  |  |  |  |
|---------|------------------------------|---------------------------|-----------------|--------------|--------------|----------|------------|--|--|--|--|
| Сору    | Copy Excel PDF Print Search: |                           |                 |              |              |          |            |  |  |  |  |
| No *    | ID Guru 🗘                    | Nama 🗢                    | Jabatan 🗘       | Telepon \$   | Username 🗢 🖨 | ievel \$ | Action \$  |  |  |  |  |
| 1       | TK10007                      | Satriyo K.                | Guru Pembimbing |              | TKI0007      | Guru     | 2          |  |  |  |  |
| 2       | OTC0004                      | Yuli Setyawan             | Guru Pembimbing | 085646740440 | yuli         | Guru     | 2          |  |  |  |  |
| з       | gto18                        | Ulmaftukha                | Guru Pembimbing | 232444523    | ulma         | Guru     | 2          |  |  |  |  |
| 4       | OT00007                      | Syaiful Arief             | Guru Pembimbing | 081290180733 | bigarif      | Guru     | <b>a b</b> |  |  |  |  |
| 5       | gt011                        | Supardi                   | Guru Pembimbing | 081252412268 | pardi        | Guru     | 2          |  |  |  |  |
| 6       | TKI0011                      | Sugeng Pramono, S.Pd      | Guru Pembimbing | 085649774900 | sugeng       | Guru     | <b>8</b>   |  |  |  |  |
| 7       | OTC0006                      | Sayit Anwar               | Guru Pembimbing | 082330303090 | saylt        | Guru     | 2          |  |  |  |  |
| 8       | TK10008                      | Ridhotul Ulfa, S.Pd       | Guru Pembimbing | 085790913469 | ulfa         | Guru     | 2          |  |  |  |  |
| 9       | TK10009                      | Nur Farida, S.Sn          | Guru Pembimbing | 085755445898 | vhe          | Guru     | 2          |  |  |  |  |
| 10      | TKJ0010                      | Nanang Wahyudianto, S.Kom | Guru Pembimbing | 085646630057 | nankw        | Guru     | 6          |  |  |  |  |
| Showing | g 1 to 10 of 43 er           | ntries                    |                 |              | Previous     | 1 2 3    | 4 5 Next   |  |  |  |  |

Sebagian Halaman Tabel Data User

#### 4. Export data guru

Pada halaman menu *Manage* User, untuk melakukan *export* data user klik tombol ( <u>Copy</u> <u>Excel</u> <u>PDF</u> <u>Print</u>). Pilih tombol *export* sesuai dengan *form*at file yang diinginkan.

#### 5. Hapus data user

Untuk menghapus data user klik tombol (<sup>[iii]</sup>) pada baris nama user yang ditunjuk. Selanjutnya, sistem akan menampilkan pesan **Hapus Data?** jika iya klik tombol **Ok**, dan jika membatalkannya klik *Cancel* 

#### J. Kelola Data Evaluasi

Kelola data evaluasi digunakan untuk mengelola hasil evaluasi siswa yang dirata-rata dijadikan nilai kriteria untuk memberikan rekomendasi siswa yang akan mengikuti program PRAKERLAP. Untuk mengelola data evaluasi pilih menu *Manage* Evaluasi. Sistem akan menampilkan tabel yang berisi nama DU/DI dengan nilai kriteria evaluasinya.

| Display 10 V records Search:                                                                                               |        |                           |         |    |               |                    |          |         |   |          |            |                     |             |
|----------------------------------------------------------------------------------------------------|--------|---------------------------|---------|----|---------------|--------------------|----------|---------|---|----------|------------|---------------------|-------------|
| No                                                                                                    | Kode 🗘 | Nama 🗢                    | CI<br>¢ | ;  | а<br><b>‡</b> | <sup>C4</sup><br>¢ | C5<br>\$ | C6<br>‡ | ; | C8<br>\$ | Periode \$ | Terakir Ubah 🗘 🗘    | •           |
| 1                                                                                                    | coba   | coba1                     | 76      | 7  | 7             | 7                  | 7        | 7       | 7 | 7        | 10.1       | 2018-08-18 00:00:00 | <b>0</b> 6- |
| 2                                                                                                    | coba2  | coba2                     | 80      | 8  | 8             | 8                  | 8        | 8       | 8 | 8        | 10.1       | 2018-08-16 01:10:22 | <b>0</b> 6- |
| 3                                                                                                    | coba3  | coba3                     | 88      | 8  | 8             | 8                  | 8        | 8       | 8 | 8        | 10.1       | 2018-08-16-01:10:31 | <b>0</b> 6- |
| 4                                                                                                    | coba4  | coba4                     | 0       | 0  | 0             | 0                  | 0        | 0       | 0 | 0        |            | 2018-08-16 10:32:01 | og-         |
| 5                                                                                                    | DM0001 | INTAN PHOTO STUDIO        | 76      | 10 | 8             | 6                  | 10       | з       | 6 | 6        | 10.1       | 2018-08-18 00:00:00 | og-         |
| 6                                                                                                    | DM0002 | ARJUNA PHOTO              | 0       | 0  | 0             | 0                  | 0        | 0       | 0 | 0        |            | 2018-08-13 08:42:45 | aĝ-         |
| 7                                                                                                    | DM0003 | STUDIO DOELOER PRODUCTION | 0       | 0  | 0             | 0                  | 0        | 0       | 0 | 0        |            | 2018-08-13 08:42:45 | og-         |
| 8                                                                                                    | DM0004 | SYAHARA 2003              | 0       | 0  | 0             | 0                  | 0        | 0       | 0 | 0        |            | 2018-08-13 08:42:45 | <b>0</b> 6- |
| 9                                                                                                    | DM0005 | PARADISE PICTURES         | 0       | 0  | 0             | 0                  | 0        | 0       | 0 | 0        |            | 2018-08-13 08:42:45 | <b>0</b> 6- |
| 10                                                                                                    | DM0006 | ALOHA POLARIS             | 82      | 12 | 12            | 6                  | 7        | 7       | 7 | 8        | 10.1       | 2018-08-18 00:00:00 | <b>0</b> 6- |
| Showing 1 to 10 of 311 entries         Previous         1         2         3         4         5          32         Next |        |                           |         |    |               |                    |          |         |   |          |            |                     |             |

Halaman Sebagian Tabel Evaluasi Terhadap DU/DI

#### 1. Ubah data evaluasi

Ubah evaluasi digunakan untuk mengubah data evaluasi secara manual oleh guru.

Untuk mengubah data evaluasi klik tombol (<sup>(C)</sup>) pada baris nama DU/DI yang ditunjuk lalu pilih **Ubah Data**. Selanjutnya, sistem akan menampilkan data evaluasi pada *form* ubah data evaluasi. Isikan data evaluasi sesuai petunjuk masing-masing *form*. Klik tombol **Simpan** untuk menyimpan hasil perubahan data evaluasi.

| Kode DU/DI                      | coba   |   |
|---------------------------------|--------|---|
| Periode ke                      | 10.1   |   |
| Nilai Akademik                  | 76     | 0 |
| jarak dengan Sekolah (KM)       | 7      | 0 |
| Waktu Kerja (Jam)               | 7      | 0 |
| Beban Penugasan                 | 7      | 0 |
| Kesesuaian Tugas dengan Jurusan | 7      | 0 |
| Alokasi Pendampingan            | 7      | 0 |
| Variasi Penugasan               | 7      | 0 |
| Fasilitas dan Lingkungan Kerja  | 7      | 0 |
|                                 | Simoan |   |

Halaman Sebagian Form Ubah Data Evaluasi

#### 2. Reset data evaluasi

Reset data evaluasi digunakan untuk mengkosongkan hasil evaluasi DU/DI. Untuk mereset data evaluasi klik tombol (<sup>CC-</sup>) pada baris nama DU/DI yang ditunjuk lalu pilih **Reset Data**. Selanjutnya sistem akan menampilkan pesan **Reset Data?** Jika iya klik tombol **Ok** dan jika membatalkannya klik tombol **Cancel**.

#### K. Kelola Riwayat Evaluasi

Kelola data riwayat evaluasi digunakan untuk mengelola setiap evaluasi siswa yang sudah mengikuti program PRAKERLAP terhadap tempat DU/DI yang ditempati. Untuk mengelola data riwayat evaluasi pilih menu **Riwayat Evaluasi**. Sistem akan menampilkan tabel yang berisi nama siswa dengan masing-masing nilai hasil evaluasinya.

| Table                        |                                 |                                       |      |      |      |      |              |      |      |      |       |                |          |
|------------------------------|---------------------------------|---------------------------------------|------|------|------|------|--------------|------|------|------|-------|----------------|----------|
| Display 10 T records Search: |                                 |                                       |      |      |      |      |              |      |      |      |       |                |          |
| No 🗘                         | DU/DI 🗘                         | Siswa 🔦                               | C1 🖨 | C2 🖨 | C3 🗘 | C4 🖨 | C5 <b>\$</b> | C6 🖨 | C7 🖨 | C8 🖨 | Kls 🗘 | Tgl Ubah≎      | Action 🗘 |
| 23                           | MITRA MEDIA                     | AAN PRASUTIAWAN                       | 80   | 9    | 9    | 8    | 8            | 10   | 6    | 6    | ММ    | 2018-08-<br>18 | ∱ 08 -   |
| 55                           | MANDALA SENA 2                  | ABDILLAH MURSYID SAYYID<br>AKHMAD N.A | 76   | 14   | 9    | 3    | 9            | 6    | 3    | 8    | TKR   | 2018-08-<br>18 | 7 08 -   |
| 153                          | ASUS SERVICE CENTER<br>(Semeru) | ABDUL AZIZ MURTADHO                   | 90   | 6    | 8    | 9    | 10           | 9    | 5    | 10   | ткј   | 2018-08-<br>18 | 9 08 -   |
| 95                           | BENGKEL TARNO                   | ABDUL HAFIDZ PRATAMA                  | 76   | 19   | 10   | 6    | 6            | 6    | 6    | 4    | TKR   | 2018-08-<br>18 | 9 08 -   |
| 192                          | BENGKEL MOBIL IMRON             | ABDUR ROZAK NAUFAL                    |      |      |      |      |              |      |      |      | TKR   |                | 06 +     |
| 8                            | ALOHA POLARIS                   | ABIM RANU PRAKOSO                     | 90   | 13   | 12   | 6    | 8            | 10   | 9    | 8    | ММ    | 2018-08-<br>18 | Ý 08 -   |

Halaman Sebagian Tabel Riwayat Evaluasi Siswa Terhadap DU/DI

#### 3. Ubah data riwayat evaluasi

Ubah riwayat evaluasi digunakan untuk mengubah data evaluasi siswa secara manual oleh guru. Untuk mengubah data evaluasi siswa klik tombol ( ) pada baris nama siswa yang ditunjuk lalu pilih **Ubah Data**. Selanjutnya, sistem akan menampilkan data evaluasi siswa pada *form* ubah data evaluasi siswa. Isikan data evaluasi sesuai petunjuk masing-masing *form*. Klik tombol **Simpan** untuk menyimpan hasil perubahan data evaluasi.

| Nilai Akademik                  | Nilai akademik yang dibutuhkan perusahaan | ٥ |
|---------------------------------|-------------------------------------------|---|
| Jarak dengan Sekolah (KM)       | Satuan KM                                 | ۲ |
| Waktu Kerja (Jam)               | Satuan Jam                                | ۲ |
| Beban Penugasan                 | Skala 1 - 10                              | ۲ |
| Kesesualan Tugas dengan Jurusan | Skala 1 - 10                              | ۲ |
| Alokasi Pendampingan            | Skala 1 - 10                              | ۲ |
| Variasi Penugasan               | Skala 1 - 10                              | ۲ |
| Fasilitas dan Lingkungan Kerja  | Skala 1 - 10                              | ۲ |
| Status Edit Siswa               | Plih Jurusan                              | • |
|                                 | Simpan                                    |   |

Halaman Sebagian Form Ubah Data Evaluasi Siswa

#### 4. Hapus data evaluasi

Reset data evaluasi digunakan untuk mengkosongkan hasil evaluasi siswa. Untuk hapus data evaluasi siswa klik tombol ( ) pada baris nama DU/DI yang ditunjuk lalu pilih Hapus Data. Selanjutnya sistem akan menampilkan pesan Hapus Data? Jika iya klik tombol Ok dan jika membatalkannya klik tombol *Cancel*.

#### L. Penilaian Siswa Peserta PRAKERLAP

Untuk memberikan nilai siswa peserta PRAKERLAP pada tabel riwayat evaluasi siswa

klik tombol (<sup>12</sup>) pada baris nama siswa yang ditunjuk. Jika tombol tersebut tidak ada maka siswa tersebut belum mengisi evaluasi. Jika berhasil maka sistem akan menampilkan halaman pemberian nilai PRAKERLAP siswa.

#### 1. Memasukkan nilai

Untuk menambah data nilai siswa, isikan data nilai sesuai dengan *form* yang tersedia. Jika data yang dimasukkan sudah benar, klik tombol **Tambah**. Berikut tampilan sebagian *form* penilaian.

| Form » Penila | in               |                         |   |
|---------------|------------------|-------------------------|---|
|               | Nama DU/DI       | coba2                   |   |
|               | NIS Siswa        | coba2                   |   |
|               | Nama Siswa       | coba2                   |   |
|               | Kelas            | ТКЈ                     |   |
|               | Aspek            | Pilih Aspek             |   |
| Asp           | oek yang dinilai | Nama aspek yang dinilai |   |
|               | Nilai            |                         | 0 |
|               |                  | Tambah                  |   |

Form Penilaian

| Та   | ble              | Draft                         | Nilai ( | Cetak Nilai |           |          |
|------|------------------|-------------------------------|---------|-------------|-----------|----------|
| Disp | lay 10 🔻 records | Search:                       |         |             |           |          |
| No   | Kode 🗘           | Nama Aspek 🗢                  | Angka 🗢 | Huruf \$    | Periode 🗧 | Action 🗢 |
| 1    | Aspek Teknis     | Pengetahuan Komponen Komputer | 8.75    | В           | 10.1      | â        |
| 2    | Aspek Teknis     | Merakit Komponen Komputer     | 9.25    | A           | 10.1      | Ê        |
| 3    | Aspek Non-Teknis | Disiplin                      | 9.00    | A           | 10.1      | â        |
| 4    | Aspek Teknis     | Pengujian Komponen Komputer   | 5.75    | D           | 10.1      | â        |

#### Tabel Nilai siswa

#### 2. Cetak draft penilaian

Untuk mencetak draft nilai klik tombol **Draft Nilai**  $\rightarrow$  sistem akan menampilkan draft penilaian siswa peserta PRAKERLAP  $\rightarrow$  selanjutnya klik tombol **Cetak Draft** 

#### 3. Cetak nilai

Untuk mencetak nilai siswa klik tombol **Cetak Nilai** → sistem akan menampilkan nilai siswa peserta PRAKERLAP berdasarkan data pada tabel nilai siswa→ selanjutnya klik tombol **Cetak Nilai** 

#### 4. Hapus nilai

Untuk hapus nilai klik tombol () pada baris salah satu barus nilai yang ditunujuk. Selanjutnya jika berhasil sistem akan menampilkan pesan berhasil hapus data.

#### M. Kelola Data Jurnal Harian Siswa

Kelola data jurnal harian siswa digunakan untuk mengelola semua jurnal harian siswa yang sudah masuk kedalam sistem oleh guru. Untuk mengelola jurnal harian pili menu **Jurnal Harian**. Sistem akan menampilkan tabel yang berisi semua data jurnal harian siswa.

#### 1. Export jurnal harian

Untuk meng*export* data jurnal harian siswa, langkah pertama **Pilih Jurusan**  $\rightarrow$  **Pilih NIS/Nama Siswa** klik tombol *Export*. Sistem menampilkan halaman *export* data jurnal harian siswa sesuai jurusan dan nama siswa yang di pilih.

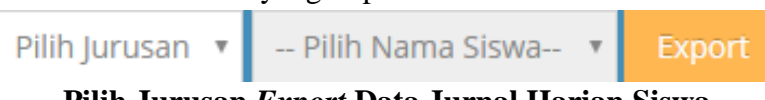

Pilih Jurusan Export Data Jurnal Harian Siswa

Selanjutnya, dari halaman export data jurnal harian siswa klik tombol (

| Data Jurnal Harian Siswa |                    |        |                  |                     |                                                       |  |  |  |  |
|--------------------------|--------------------|--------|------------------|---------------------|-------------------------------------------------------|--|--|--|--|
| Сору                     | Excel P            | DF Pr  | rint             | Search:             |                                                       |  |  |  |  |
| No                       | Tgl Keglatan<br>\$ | NIS \$ | Kode DU/DI<br>\$ | Tgl Ubah 🗘          | Isi 🗢                                                 |  |  |  |  |
| 1                        | 24-08-2018         | 4499   | DS0018           | 2018-09-01 00:00:00 | Servive sepeda motor                                  |  |  |  |  |
| 2                        | 26-08-2018         | 4499   | DS0018           | 2018-09-01 00:00:00 | Servive sepeda motor                                  |  |  |  |  |
| 3                        | 27-08-2018         | 4499   | DS0018           | 2018-09-01 00:00:00 | service besar (bongkar mesin sepeda motor)            |  |  |  |  |
| 4                        | 28-08-2018         | 4499   | DS0018           | 2018-09-01 00:00:00 | izin karena ada kegiatan di sekolah (lomba agustusan) |  |  |  |  |
| 5                        | 29-08-2018         | 4499   | DS0018           | 2018-09-01 00:00:00 | Service sepeda motor                                  |  |  |  |  |

Sebagian Halaman Export Data Jurnal Harian Siswa

#### 2. Hapus jurnal harian

Untuk menghapus data jurnal harian siswa klik tombol (<sup>[]]</sup>) pada baris jurnal harian siswa yang ditunjuk. Selanjutnya, sistem akan menampilkan pesan **Hapus Data?** jika iya klik tombol **Ok**, dan jika membatalkannya klik *Cancel*.

#### N. Ubah Periode

Ubah periode digunakan untuk mengganti pengaturan sistem untuk melihat semua data maupun mengelola semua data sesuai periode pemberangkatan PRAKERLAP. Untuk mengubah periode, klik **nama pengguna** pada pojok kanan atas halaman sistem  $\rightarrow$  klik tombol **Periode yang dipilih**. Jika berhasil sistem akan menampilkan halaman Home

| 🐣 guru 🔫  |
|-----------|
| 10.1      |
| 10.2      |
| 11.1      |
| 11.2      |
| 12.1      |
| 13.1      |
| 🖋 Setting |
| 🕞 Logout  |

Pilihan untuk Mengganti Periode

#### O. Tambah Edit Periode-ke

Pengelolaan periode-ke digunakan untuk membedakan data PRAKERLAP setiap periodenya. Untuk menambah atau mengedit periode klik tombol **nama pengguna** pada pojok kanan atas atas halaman sistem  $\rightarrow$  klik **Setting.** Selanjutnya sistem akan menampilkan halaman setting pengelolaan periode dan aspek penilaian.

#### 1. Tambah Periode

Untuk menambahkan periode isikan data periode yang hendak ditambahkan kedalam form Tambah Edit Periode-Ke. Selanjutnya klik tombol **Tambah** 

| Tambah | Edit | Periode-ke |  |
|--------|------|------------|--|
|--------|------|------------|--|

| Tambah periode    | Simpan    |
|-------------------|-----------|
| Tallibali belloue | TSIIIDali |

#### Form Tambah Edit Periode-ke

| Tabel Period | e                |      |                 |
|--------------|------------------|------|-----------------|
| Display 10   | ▼ records        | Sear | rch:            |
| No *         | Periode ke       | ¢    | Action \$       |
| 1            | 10.1             |      | ∕ ∎             |
| 2            | 10.2             |      | ∕ ∎             |
| З            | 11.1             |      | ∕ ∎             |
| 4            | 11.2             |      | ∕ ∎             |
| 5            | 12.1             |      | ∕ ∎             |
| 6            | 13.1             |      | ∕ ∎             |
| Showing 1 to | o 6 of 6 entries |      | Previous 1 Next |

**Tabel Periode** 

#### 2. Edit Periode

Untuk mengedit periode yang sudah ada, klik tombol ( $\checkmark$ ) pada baris periode yang ditunjuk  $\rightarrow$  selanjutnya sistem akan menampilkan data periode pada form Tambah Edit Periode-ke. Masukkan data perubahan yang diinginkan lalu klik tombol **Tambah** untuk menyimpan perubahan.

#### 3. Hapus Periode

Untuk menghapus data periode klik tombol (<sup>10</sup>) pada baris periode yang ditunjuk. Selanjutnya, sistem akan menampilkan pesan **Hapus Data?** jika iya klik tombol **Ok**, dan jika membatalkannya klik *Cancel*.

#### P. Kelola Aspek Penilaian

Pengelolaan aspek penilaian digunakan untuk mengatur semua aspek penilaian yang digunakan untuk memberikan penilaian siswa PRAKERLAP. Untuk mengelola aspek penilaian klik tombol **nama pengguna** pada pojok kanan atas atas halaman sistem  $\rightarrow$  klik **Setting.** Selanjutnya sistem akan menampilkan halaman setting pengelolaan periode dan aspek penilaian.

1. Tambah Aspek Penilaian

Untuk menambahkan data aspek penilaian isikan data aspek penilaian pada form Tambah Aspek Penilaian. Selanjutnya klik tombol **Simpan** 

| Tambah Aspek Penilaian |   | - 4 |
|------------------------|---|-----|
| Jurusan                |   |     |
| Pilih Jurusan          | Ŧ | ŧ   |
| Aspek yang dinilai     |   |     |
| Pilih Aspek            | v | Þ   |
|                        |   |     |
|                        |   |     |

#### Form Tambah Aspek Penilaian

| Tabel | Aspek Penilaiar | 1                             |         |       |          |
|-------|-----------------|-------------------------------|---------|-------|----------|
| Сору  | Excel PDF       | Print Se                      | arch:   |       |          |
| No 📤  | Kode 🗘          | Nama Aspek 🗢                  | Kelas 🗢 | Per 🖨 | Action 🗢 |
| 1     | Aspek Teknis    | Pengetahuan Komponen Komputer | ткј     | 10.1  | 06 -     |
| 2     | Aspek Teknis    | Merakit Komponen Komputer     | ткј     | 10.1  | 06 -     |
| 3     | Aspek Teknis    | Pengujian Komponen Komputer   | ткј     | 10.1  | 06 -     |
| 4     | Aspek Teknis    | Instalasi Sistem Operasi      | ткј     | 10.1  | 06 -     |
| 5     | Aspek Teknis    | Instalasi Software / Aplikasi | ТКЈ     | 10.1  | 06 -     |

**Tabel Sebagaian Aspek Penilaian** 

#### 2. Edit Aspek Penilaian

Untuk mengedit aspek penilaian yang sudah ada, klik tombol ( $\bigcirc$ ) pada baris aspek penilaian yang ditunjuk  $\rightarrow$  klik **Edit Data**  $\rightarrow$  selanjutnya sistem akan menampilkan data aspek penilaian pada form Tambah aspek penilaian. Masukkan data perubahan yang diinginkan lalu klik tombol **Simpan** untuk menyimpan perubahan

#### 3. Export Aspek Penilaian

Untuk melakukan *export* data aspek penilaian klik tombol (<u>Copy</u><u>Excel</u><u>PDF</u><u>Print</u>) yang berada pada tabel aspek penilaian. Pilih tombol *export* sesuai dengan *form*at file yang diinginkan.

#### 4. Hapus Aspek Penilaian

Untuk menghapus data aspek penilaian klik tombol ( $\bigcirc$ ) p pada baris aspek penilaian yang ditunjuk  $\rightarrow$  klik **Hapus Data**  $\rightarrow$ . Selanjutnya, sistem akan menampilkan pesan **Hapus Data**? jika iya klik tombol **Ok**, dan jika membatalkannya klik *Cancel*.

#### Q. Logout

Menu *logout* berfungsi untuk membawa pengguna keluar dari halaman sitem. Proses *logout* penting Anda lakukan setelah selesai menggunakan sistem agar hak akses yang Anda miliki tidak dimanfaatkan oleh pihak-pihak yang tidak bertanggung jawab.

Untuk melakukan *logout*, klik **nama pengguna** pada pojok kanan atas halaman sistem  $\rightarrow$  klik tombol *logout*.

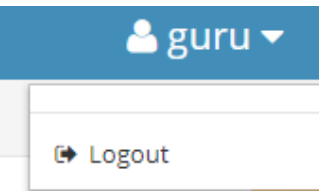

Contoh Menu Logout Sistem

#### PENGGUNA SISTEM GURU PEMBIMBING

Pengguna sistem (*login* sebagai guru pembimbing) berfungsi untuk mebantu guru pembimbing dalam pemberian bimbingan siswa PRAKERLAP. Untuk dapat mengaksesnya, Anda harus *login* dengan *level user* sebagai guru. Menu yang disajikan adalah Cetak Berkas, Jadwal Kegiatan, Penilaian, Ubah Periode dan Ubah Username dan Password Berikut tampilan menu-menu untuk mengelola sistem dengan *login user* sebagai guru pembimbing.

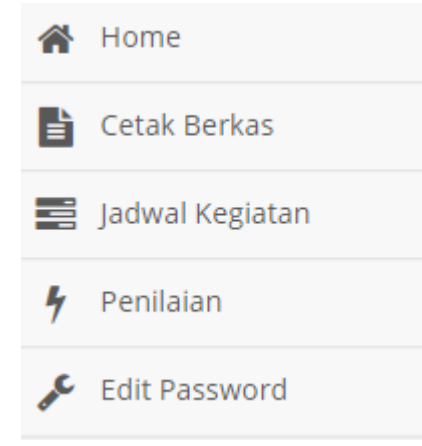

#### Menu-Menu Pengelola Sistem Dengan Login User Sebagai Guru Pembimbing

#### A. Cetak Berkas Mandiri Guru Pembimbing

Untuk cetak berkas kebutuhan PRAKERLAP, Anda harus masuk ke menu **Cetak Berkas**. Selanjutnya sistem akan menampilkan data tabel penempatan siswa PRAKERLAP sesuai bimbingan Anda.. Selanjutnya klik tombol ( $\bigcirc$ )  $\rightarrow$  pilih berkas vang ingin dicetak.

| Disp | olay 10 V records                               |                       |               | Search:                                                                                                    |                |
|------|-------------------------------------------------|-----------------------|---------------|----------------------------------------------------------------------------------------------------|----------------|
| No   | DU/DI \$                                        | Alamat DU/DI \$       | Pembimbing \$ | Siswa 🗢                                                                                                    | Action         |
| 1    | ALOHA POLARIS                                   | JL Galunggung         | Aldilah Rahma | SELSA PUTRI ANJARWATI<br>4487<br>-<br>MM<br>SITI ROSA LINA<br>4489<br>-<br>MM                                                                                              | 8-             |
| 2    | DUNIA PHOTO                                     | JL Kal Sugiono No. 22 | Nur Farida    | NIKEN YUNITA PUTRI<br>4467<br>-<br>MM<br>SAFA AULIA<br>4485<br>-<br>MM                                                                                                    | <del>8</del> - |
| P0   | MAESTRO PHOTOCOPY DAN DIGITAL (Oro-oro<br>Dowo) | JL Oro-oro Dowo       | M. Aan Sulton | RAFLY HILMANSYAH ABBY<br>JUNAEDI<br>4470<br>-<br>MM<br>RANGGA DIAN RAMADHAN<br>4473<br>-<br>MM<br>RIZKY BELLA NOFRIYANTI<br>4482<br>-<br>MM<br>RIZMA AKBARANI<br>4484<br>- | 8-             |

Sebagian Halaman untuk Tabel Penempatan Siswa PRAKELAP untuk Cetak Berkas

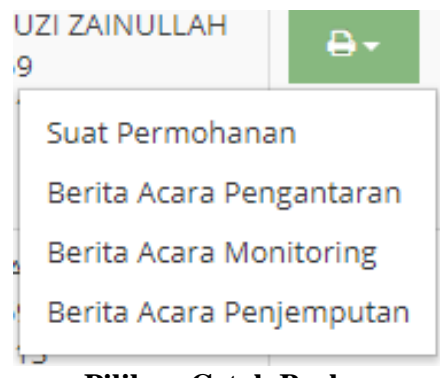

#### **Pilihan Cetak Berkas**

#### 1. Cetak Surat Permohonan

Untuk mencetak surat permohonan pilih **Surat Permohonan**. Sistem akan menampilkan halaman surat permohonan, klik tombol **Cetak Permohonan Praktik Kerja Lapangan** pada pojok kanan atas halaman untuk mulai mencetak.

#### 2. Cetak Berita Acara Pengantaran

Untuk mencetak berita acara pengataran siswa praktik kerja Lapangan pilih **Berita** Acara Pengantaran. Isikan *Form* Surat Pengantar yang dibutuhkan untuk mencetak berita acara pengantaran lalu klik tombol Cetak. Sistem akan menampilkan halaman surat-surat pengantaran siswa praktik kerja Lapangan, klik salah satu tombol (

Cetak Surat Tugas Pengantaran Cetak Berita Acara Pengantaran 2 Cetak Berita Acara Pengantaran 1 Cetak Semua ) pada

pojok kanan atas untuk mulai mencetak.

#### 3. Berita Acara Monitoring

Untuk mencetak berita acara monitoring siswa praktik kerja Lapangan pilih **Berita Acara Monitoring**. Isikan *Form* **Ceta Berita Acara Monitoring** yang dibutuhkan untuk mencetak berita acara monitoring lalu klik tombol **Cetak.** Sistem akan menampilkan halaman berita acara monitoring siswa praktik kerja Lapangan, klik tombol (

Cetak Berita Acara Monitoring ) pada pojok kanan atas halaman untuk mulai mencetak.

#### 4. Berita Acara Penjemputan

Untuk mencetak berita acara penjemputan siswa praktik kerja Lapangan pilih **Berita** Acara Penjemputan. Isikan *Form* Cetak Surat Penjemputan yang dibutuhkan untuk mencetak berita acara penjemputan lalu klik tombol Cetak. Sistem akan menampilkan halaman surat-surat penjemputan siswa praktik kerja Lapangan, klik tombol ( Cetak Berita Acara Penjemputan) pada pojok kanan atas untuk mulai mencetak.

#### B. Lihat Jadwal Kegiatan

Jadwal kegiatan digunakan untuk mengetahui jadwal kegiatan-kegiatan pendukung keberhasilan pelaksanaan PRAKERLAP setiap periodenya. Untuk melihat jadwal kegiatan PRAKERLAP, klik menu **Jadwal Kegiatan**. Selanjutnya sistem akan menampilkan tabel jadwal kegaiatan PRAKERLAP.

| Tab     | ole               |                           |             |                 |                |              |
|---------|-------------------|---------------------------|-------------|-----------------|----------------|--------------|
| Сору    | Excel PDF         | Print                     |             |                 | Search:        |              |
| No 🔺    | Waktu Mulai<br>🗢  | Waktu Akhir <del>\$</del> | Kegiatan 🗘  | Pelaksana 🗘     | Tempat 🗘       | Periode ke 🗢 |
| 1       | 2018-08-06        | 2018-08-07                | Pengantaran | Guru Pembimbing | DU/DI          | 10.1         |
| 2       | 2018-08-14        | 2018-08-15                | Monitoring  | Guru Pembimbing | DU/DI          | 10.1         |
| 3       | 2018-08-17        | 2018-08-18                | Pembinaan   | SMKN 10 Malang  | SMKN 10 Malang | 10.1         |
| 4       | 2018-08-19        | 2018-08-19                | Monitoring  | Guru Pembimbing | DU/DI          | 10.1         |
| 5       | 2018-08-20        | 2018-08-21                | Penjemputan | Guru Pembimbing | DU/DI          | 10.1         |
| Showing | g 1 to 5 of 5 ent | ries                      |             |                 | Previous       | 1 Nevt       |

**Tabel Jadwal Kegiatan PRAKERLAP** 

#### 1. Export jadwal kegiatan

Untuk melakukan *export* data jadwal kegiatan klik tombol (<u>Copy</u> <u>Excel</u> <u>PDF</u> <u>Print</u>) yang berada pada tabel jadwal kegiatan. Pilih tombol *export* sesuai dengan *form*at file yang Anda inginkan.

#### C. Kelola Riwayat Evaluasi Siswa oleh Guru Pembimbing

Kelola data riwayat evaluasi digunakan untuk mengelola setiap evaluasi siswa yang sudah mengikuti program PRAKERLAP terhadap tempat DU/DI yang ditempati. Jika siswa belum mengisi evaluasi guru pembimbing nantinya tidak akan dapat memasukkan nilai siswa PRAKERLAP kedalam sistem. Untuk mengelola data riwayat evaluasi pilih menu **Penilaian**. Sistem akan menampilkan tabel yang berisi nama siswa dengan masing-masing nilai hasil evaluasinya.

| Table  |                                 |                                       |      |      |      |      |      |      |      |      |        |                |           |
|--------|---------------------------------|---------------------------------------|------|------|------|------|------|------|------|------|--------|----------------|-----------|
| Displa | ay 10 🔻 records                 |                                       |      |      |      |      |      |      |      |      | Search | ו:             |           |
| No 🗘   | DU/DI 🗘                         | Siswa                                 | C1 🕏 | C2 🖨 | C3 🗘 | C4 🖨 | C5 🗘 | C6 🖨 | C7 🗘 | C8 🗢 | Kls 🗘  | Tgl Ubah≎      | Action \$ |
| 23     | MITRA MEDIA                     | AAN PRASUTIAWAN                       | 80   | 9    | 9    | 8    | 8    | 10   | 6    | 6    | ММ     | 2018-08-<br>18 | ∱ 0° -    |
| 55     | MANDALA SENA 2                  | ABDILLAH MURSYID SAYYID<br>AKHMAD N.A | 76   | 14   | 9    | 3    | 9    | 6    | 3    | 8    | TKR    | 2018-08-<br>18 | ∱ Q\$ -   |
| 153    | ASUS SERVICE CENTER<br>(Semeru) | ABDUL AZIZ MURTADHO                   | 90   | 6    | 8    | 9    | 10   | 9    | 5    | 10   | ткј    | 2018-08-<br>18 | ∱ 0° -    |
| 95     | BENGKEL TARNO                   | ABDUL HAFIDZ PRATAMA                  | 76   | 19   | 10   | 6    | 6    | 6    | 6    | 4    | TKR    | 2018-08-<br>18 | ∱ 0° -    |
| 192    | BENGKEL MOBIL IMRON             | ABDUR ROZAK NAUFAL                    |      |      |      |      |      |      |      |      | TKR    |                | 06 +      |
| 8      | ALOHA POLARIS                   | ABIM RANU PRAKOSO                     | 90   | 13   | 12   | 6    | 8    | 10   | 9    | 8    | ММ     | 2018-08-<br>18 | 9 08 -    |

Halaman Sebagian Tabel Riwayat Evaluasi Siswa Terhadap DU/DI

#### 2. Ubah data riwayat evaluasi

Ubah riwayat evaluasi digunakan untuk mengubah data evaluasi siswa secara manual

oleh guru pembimbing. Untuk mengubah data evaluasi siswa klik tombol (<sup>CC-</sup>) pada baris nama siswa yang ditunjuk lalu pilih **Ubah Data**. Selanjutnya, sistem akan menampilkan data evaluasi siswa pada *form* ubah data evaluasi siswa. Isikan data evaluasi sesuai petunjuk masing-masing *form*. Klik tombol **Simpan** untuk menyimpan hasil perubahan data evaluasi.

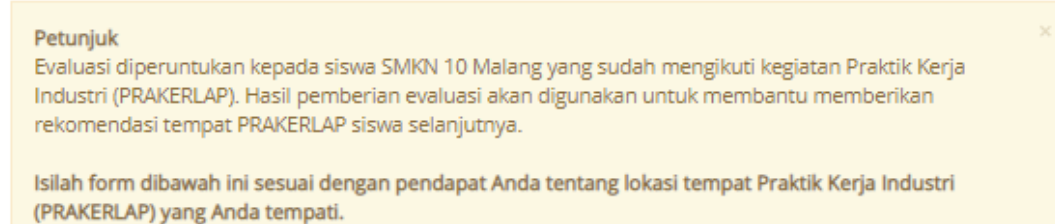

#### FORM » Evaluasi siswa terhadap DU/DI yang ditempati

| Nilai Akademik                     | 75               | Θ   |  |
|------------------------------------|------------------|-----|--|
| Jarak dengan Sekolah (KM)          | 1                | Θ   |  |
| Waktu Kerja (Jam)                  | 8                | 0   |  |
| Beban Penugasan                    | 10               | 0   |  |
| Kesesuaian Tugas dengan<br>Jurusan | 7                | 0   |  |
| Alokasi Pendampingan               | 8                | 0   |  |
| Variasi Penugasan                  | 9                | 0   |  |
| Fasilitas dan Lingkungan Kerja     | 8                | 0   |  |
| Status Edit Siswa                  | Jatah Edit Habis | ▼ 0 |  |
| Simpan                             |                  |     |  |

#### Halaman Sebagian Form Ubah Data Evaluasi Siswa

#### 3. Hapus data evaluasi

Reset data evaluasi digunakan untuk mengkosongkan hasil evaluasi siswa. Untuk hapus data evaluasi siswa klik tombol (

#### D. Penilaian Siswa Peserta PRAKERLAP

Untuk memberikan nilai siswa peserta PRAKERLAP pada tabel riwayat evaluasi siswa

klik tombol (<sup>12</sup>) pada baris nama siswa yang ditunjuk. Jika tombol tersebut tidak ada maka siswa tersebut belum mengisi evaluasi. Jika berhasil maka sistem akan menampilkan halaman pemberian nilai PRAKERLAP siswa.

#### 1. Memasukkan nilai

Untuk menambah data nilai siswa, isikan data nilai sesuai dengan *form* yang tersedia. Jika data yang dimasukkan sudah benar, klik tombol **Tambah**. Berikut tampilan sebagian *form* penilaian.

| Nama DU/DI         | coba2                   |   |
|--------------------|-------------------------|---|
| NIS Siswa          | coba2                   |   |
| Nama Siswa         | coba2                   |   |
| Kelas              | ТКЈ                     |   |
| Aspek              | Pilih Aspek             | Ŧ |
| Aspek yang dinilai | Nama aspek yang dinilai | Ŧ |
| Nilai              | 0                       |   |
|                    | Tambah                  |   |

Form Penilaian

| Та   | ble              | Draft                         | Nilai Ce | etak Nilai |           |           |
|------|------------------|-------------------------------|----------|------------|-----------|-----------|
| Disp | lay 10 🔻 records | Search:                       |          |            |           |           |
| No   | Kode 🗘           | Nama Aspek 🗢                  | Angka 🖨  | Huruf \$   | Periode 🗢 | Action \$ |
| 1    | Aspek Teknis     | Pengetahuan Komponen Komputer | 8.75     | В          | 10.1      | â         |
| 2    | Aspek Teknis     | Merakit Komponen Komputer     | 9.25     | А          | 10.1      | â         |
| 3    | Aspek Non-Teknis | Disiplin                      | 9.00     | А          | 10.1      | <b>m</b>  |
| 4    | Aspek Teknis     | Pengujian Komponen Komputer   | 5.75     | D          | 10.1      | Ê         |

Tabel Nilai siswa

#### 2. Cetak draft penilaian

Untuk mencetak draft nilai klik tombol **Draft Nilai**  $\rightarrow$  sistem akan menampilkan draft penilaian siswa peserta PRAKERLAP  $\rightarrow$  selanjutnya klik tombol **Cetak Draft** 

#### 3. Cetak nilai

Untuk mencetak nilai siswa klik tombol **Cetak Nilai** → sistem akan menampilkan nilai siswa peserta PRAKERLAP berdasarkan data pada tabel nilai siswa→ selanjutnya klik tombol **Cetak Nilai** 

#### 4. Hapus nilai

Untuk hapus nilai klik tombol (<sup>(iii)</sup>) pada baris salah satu nilai yang ditunujuk. Selanjutnya sistem akan menampilkan pesan **Hapus Data?** Jika iya klik tombol **Ok** dan jika membatalkannya klik tombol *Cancel*.

#### E. Ubah Username & Password Guru Pembimbing

Ubah *username* dan *password* guru pembimbing digunakan untuk mengubah *username* dan *password* untuk *login* kedalam sistem. Langkah pertama aktifkan *form* ubah *username* dan *password* dengan klik pada **kombo box Aktifkan** *form* ubah *username* dan *password*. Masukkan *username* dan *password* lama  $\rightarrow$  Enter  $\rightarrow$  jika *username* sudah terdaftar akan muncul pesan *username* sudah terdaftar dan atau *password* lama salah akan muncul pesan *Password* tidak sesuai dan jika berhasil akan muncul pesan Succes dan *form* input *password* baru akan aktif.

| Form Edit Username & Password         |          |
|---------------------------------------|----------|
| Aktifkan form ubah username password  |          |
| Username                              |          |
| Enter Username                        | 4        |
| Password Lama                         |          |
| Enter Password Lama                   | <b>a</b> |
| Password Baru                         |          |
| Enter Password Baru                   | <b>a</b> |
| Konfirmasi Password                   |          |
| Enter Konfirmasi Password             | <b>a</b> |
| Apakah Anda yakin mengganti password? |          |
|                                       |          |
| Simpan                                |          |

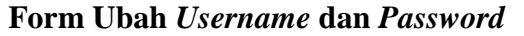

#### Username

| andi                       | 4        |
|----------------------------|----------|
| Username sudah terdaftar   |          |
| Pesan Username Sudah Terda | ftar     |
| Password Lama              |          |
| ••••                       | <b>A</b> |
| Password tidak sesuai      |          |

Pesan Password Lama Salah

| Username      |          |
|---------------|----------|
| rizqi         | 4        |
| success       |          |
| Password Lama |          |
| •••••         | <b>a</b> |
| success       |          |

Username dan Password Benar

Selanjutnya masukkan *password* baru  $\rightarrow$  masukkan konfirmasi *password* baru  $\rightarrow$  klik combo box Apakah Anda yakin mengganti *password*  $\rightarrow$  klik tombol Simpan.

#### F. Logout

Menu *logout* berfungsi untuk membawa pengguna keluar dari halaman sitem. Proses *logout* penting Anda lakukan setelah selesai menggunakan sistem agar hak akses yang Anda miliki tidak dimanfaatkan oleh pihak-pihak yang tidak bertanggung jawab.

Untuk melakukan *logout*, klik **nama pengguna** pada pojok kanan atas halaman sistem  $\rightarrow$  klik tombol *logout*.

| 🐣 guru 🔻 |
|----------|
| 🕩 Logout |
|          |

Contoh Menu Logout Sistem